VigorPhone 300

# **Quick Start Guide**

## Version: 1.0

## Date: 13/02/2012

#### Warranty

Address: Product:

We warrant to the original end user (purchaser) that the modem will be free from any defects in workmanship or materials for a period of one (1) year from the date of purchase from the dealer. Please keep your purchase receipt in a safe place as it serves as proof of date of purchase. During the warranty period, and upon proof of purchase, should the product have indications of failure due to faulty workmanship and/or materials, we will, at our discretion, repair or replace the defective products or components, without charge for either parts or labor, to whatever extent we deem necessary tore-store the product to proper operating condition. Any replacement will consist of a new or re-manufactured functionally equivalent product of equal value, and will be offered solely at our discretion. This warranty will not apply if the product is modified, misused, tampered with, damaged by an act of God, or subjected to abnormal working conditions. The warranty does not cover the bundled or licensed software of other vendors. Defects which do not significantly affect the usability of the product will not be covered by the warranty. We reserve the right to revise the manual and online documentation and to make changes from time to time in the contents hereof without obligation to notify any person of such revision or changes.

#### **European Community Declarations**

Manufacturer: DrayTek Corp.

No. 26, Fu Shing Road, HuKou Township, HsinChu Industrial Park, Hsin-Chu, Taiwan 303 VigorPhone 300

DrayTek Corp. declares that VigorPhone 300 is in compliance with the following essential requirements and other relevant provisions of R&TTE Directive 1999/5/EEC.

The product conforms to the requirements of Electro-Magnetic Compatibility (EMC) Directive 2004/108/EC by complying with the requirements set forth in EN55022/Class B and EN55024/Class B.

The product conforms to the requirements of Low Voltage (LVD) Directive 2006/95/EC by complying with the requirements set forth in EN60950-1.

#### **Federal Communication Commission Interference Statement**

This equipment has been tested and found to comply with the limits for a Class B digital device, pursuant to Part 15 of the FCC Rules. These limits are designed to provide reasonable protection against harmful interference in a residential installation. This equipment generates, uses and can radiate radio frequency energy and, if not installed and used in accordance with the instructions, may cause harmful interference to radio communications. However, there is no guarantee that interference will not occur in a particular installation. If this equipment does cause harmful interference to radio or television reception, which can be determined by turning the equipment off and on, the user is encouraged to try to correct the interference by one of the following measures:

- Reorient or relocate the receiving antenna.
- Increase the separation between the equipment and receiver.
- Connect the equipment into an outlet on a circuit different from that to which the receiver is connected.
- Consult the dealer or an experienced radio/TV technician for help.

This device complies with Part 15 of the FCC Rules. Operation is subject to the following two conditions:

(1) This device may not cause harmful interference, and

(2) This device may accept any interference received, including interference that may cause undesired operation.

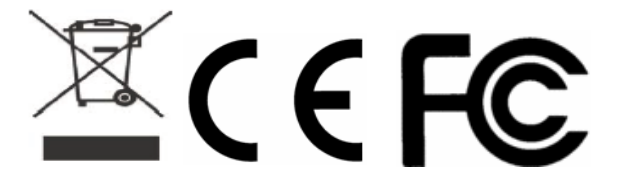

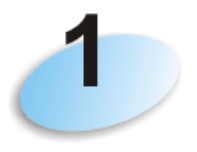

## **Package Contents**

Thank you for purchasing VigorPhone 300! Please check the content of package before you start to use this product. If any item is missing, please contact your dealer.

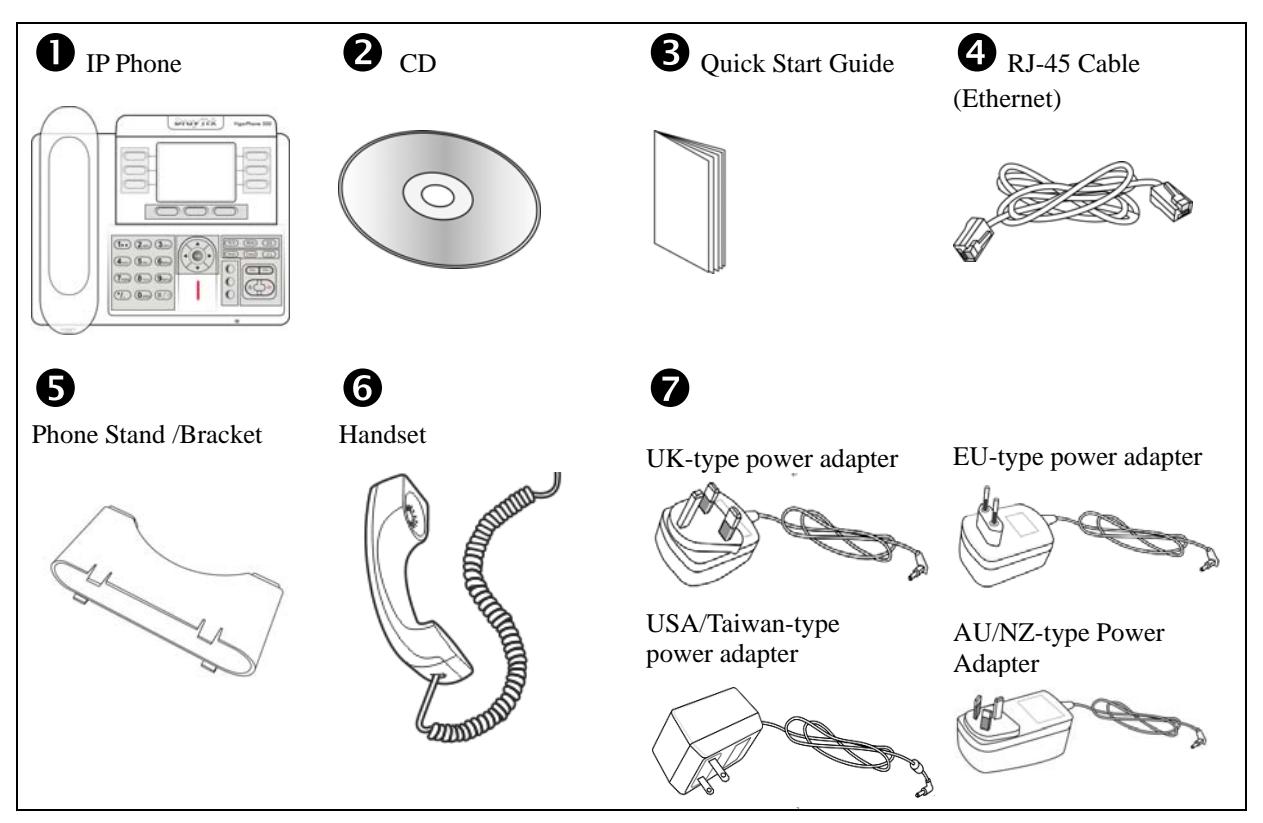

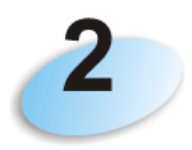

## **Descriptions of Components**

Here are the descriptions of all major components and function keys of this phone:

| Item. | Name         | Description                        |
|-------|--------------|------------------------------------|
| 1     | Headset Jack | Connects to an external            |
|       |              | headset.(RJ-9)                     |
| 2     | Handset      | Connects to the phone.(RJ-9)       |
|       | Jack         |                                    |
| 3     | LAN/PC       | Connects to PC. 10/100Mbps RJ-45   |
|       | Port         | port for PC (downlink) connection. |
|       |              | Connects to LAN cable.             |
| 4     | WAN/ PoE     | 10/100Mbps RJ-45 port for LAN      |
|       | Port         | (uplink) connection. If you are    |
|       |              | using Power over Ethernet (PoE),   |
|       |              | the power to the phone is supplied |
|       |              | when you connect the Ethernet      |
|       |              | cable. Draws power from either     |
|       |              | spare line or signal line.         |
| 5     | Power Jack   | Connects to AC power adapter. 5V   |
|       |              | AC power port.                     |

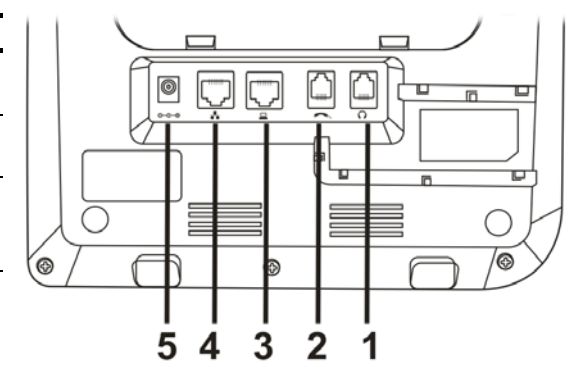

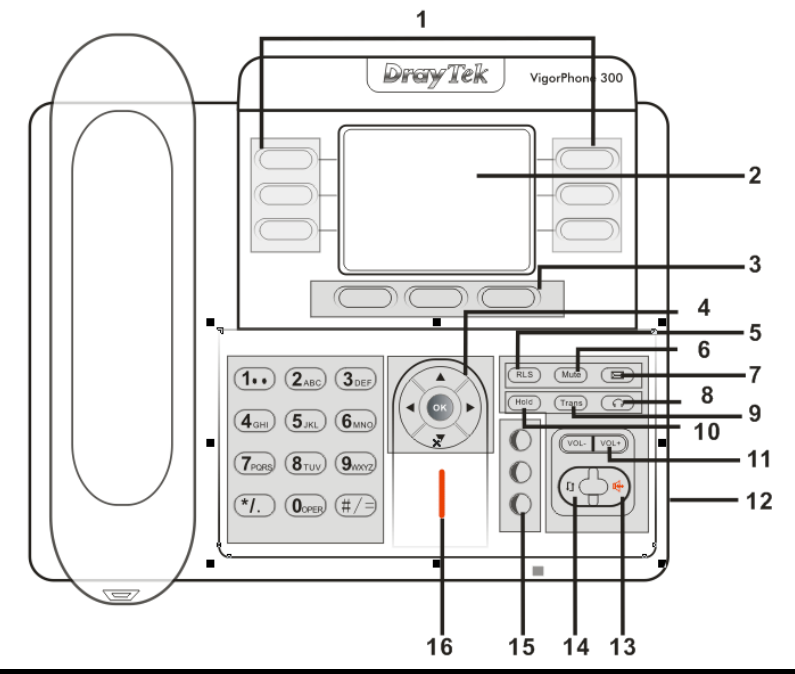

| Item | Name             | Description                                                                  |
|------|------------------|------------------------------------------------------------------------------|
| 1    | Memory key (1-6) | Users could store their commonly used number in these keys, and call for     |
| _    |                  | them as speed dial.                                                          |
| 2    | Display Screen   | Displays calls and status information.                                       |
| 3    | Soft key 1/2/3   | Keys combination, include functions such as SMS / SDial /PBook /Answer       |
|      |                  | /Conf /Enter /Save /Quit /Edit /Redial and so on.                            |
| 4    | Navigation       | Left: Checking Incoming call / Up: Checking Missed Call                      |
|      |                  | Right: Checking line status / Down: Checking IP info                         |
|      |                  | OK: Enter into the phone's menu                                              |
| 5    | Release key      | Skip to stand-by mode.                                                       |
| 6    | Mute             | Press this key in calling mode, you can hear the other side, and the other   |
|      |                  | side can not hear you.                                                       |
| 7    | Envelope         | LED inside, if blinks remind user have new voicemail.                        |
| 8    | HeadSet Button   | Place and receive calls through an optionally connected headset.             |
| 9    | Transfer         | Use the key to realize blind transfer or attended transfer.                  |
| 10   | Hold             | Temporarily hold the active call during the talking.                         |
| 11   | Volume -/+       | Turn down or turn up the volume by pressing these two keys                   |
| 12   | Headset Jack     | Allow to connect another headset optionally. (Port type: 3.5mm jack)         |
| 13   | Hands-free       | Make the phone into hands-free mode.                                         |
| 14   | Redial           | 1. In the hook off /hands-free mode, use the key to dial the last call       |
|      |                  | number.                                                                      |
|      |                  | 2. In stand-by mode, it has a function to check the OUTGOING CALL.           |
| 15   | Line1/2/3        | Three SIP lines allow you to select any one to make the call, if it has been |
|      |                  | registered.                                                                  |
| 16   | Indicator light  | If the light blinking, indicate the phone has missed call                    |
|      |                  | $\mathbf{C}$ $\mathbf{C}'$ $\mathbf{I}$                                      |

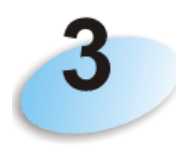

# **Setup Your IP Phone**

Please follow the instructions listed below to setup your IP Phone:

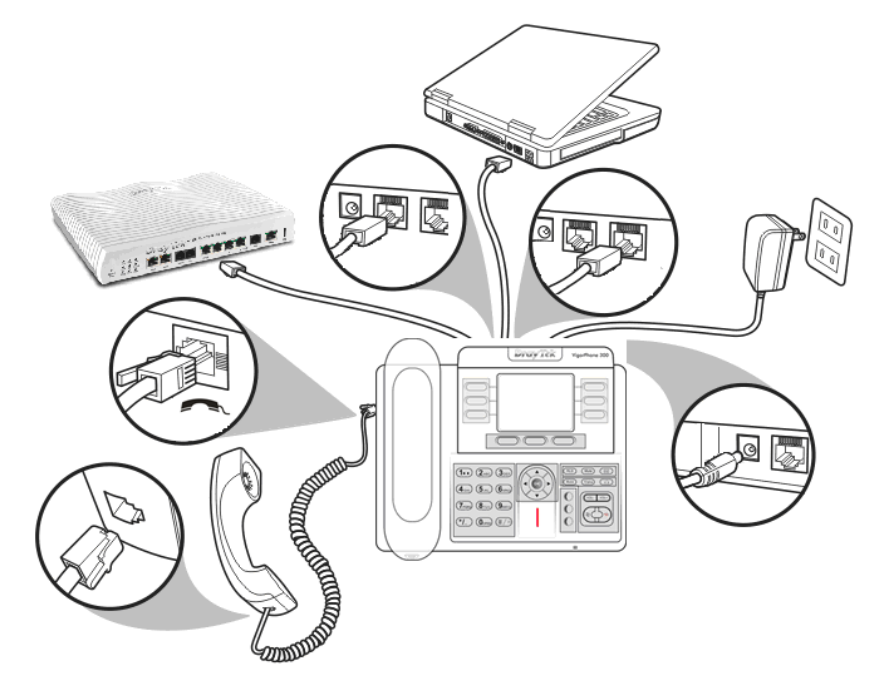

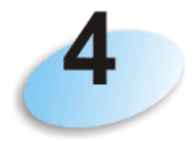

## **Accessing Web Configurator**

- Press the down button on the Navigation to see the IP address (e.g, 192.168.1.172) displayed on the LCD screen.
- 2. Open your browser (such as Internet Explorer, Firefox, etc.) and type in the web address (e.g., 192.168.1.172) of the phone.
- 3. The Web login page is displayed. Enter the user name (default: admin) and the password (default: admin) and click Login.

| VigorPhone 300 | DrayTek |
|----------------|---------|
| Password:      |         |
| Username:      | admin   |

For more detailed information about network configuration, please refer to User's Manual.